# ИНТЕГРИРОВАННАЯ ИНФОРМАЦИОННАЯ СИСТЕМА ЕВРАЗИЙСКОГО ЭКОНОМИЧЕСКОГО СОЮЗА

ИНФОРМАЦИОННЫЙ ПОРТАЛ ЕВРАЗИЙСКОГО ЭКОНОМИЧЕСКОГО СОЮЗА

# ПОРТАЛ ОБЩИХ ИНФОРМАЦИОННЫХ РЕСУРСОВ И ОТКРЫТЫХ ДАННЫХ СОЮЗА

РУКОВОДСТВО СОТРУДНИКА УПОЛНОМОЧЕННОГО ОРГАНА ЛИЧНОГО КАБИНЕТА «СТАТИСТИЧЕСКАЯ ОТЧЕТНОСТЬ» ДЛЯ ПРЕДОСТАВЛЕНИЯ СВОДНЫХ ФОРМАТОВ СТАТИСТИЧЕСКИХ ДАННЫХ ОТ УПОЛНОМОЧЕННЫХ ОРГАНОВ ГОСУДАРСТВ -ЧЛЕНОВ ЕАЭС

Листов: 22

### Введение

Личный кабинет «Статистическая отчетность» (далее – ЛКС) предназначен для:

- обеспечения категорий \_ пользователям различных общим авторизированного И анонимного доступа К информационным ресурсам Евразийского экономического союза (далее – Союз), формируемым путем централизованного ведения подсистемах интегрированной системы либо на основе информационного взаимодействия общих при реализации процессов в рамках Союза (далее – общий процесс);
- предоставления данных, формируемых средствами интегрированной системы при создании и реализации общих процессов, в машиночитаемых форматах для дальнейшего использования;
- обеспечения возможности загрузки на портал официальной статистической информации, скачивания шаблонов предоставляемых форматов, скачивания загруженной официальной статистической информации, результатов проверки и протоколов загрузки на персональный компьютер пользователя в соответствии с ролевой моделью;
- предоставления органам государственной власти государств членов Союза (далее \_ государства-члены) И любым заинтересованным лицам доступа хранилищу К единому сообщений, электронных форм документов, электронных форматов данных, регламентов, стандартов И правил, определяющих интерфейсы информационного взаимодействия, интегрированной используемых рамках системы В ДЛЯ реализации общих процессов.

#### 1. Ролевая модель

Данное руководство описывает процесс эксплуатации ЛКС пользователями с ролью «Ответственный от уполномоченного органа».

3

### Таблица1. Роли пользователей

| Роль                   | Доступ                                                                                                    | Ограничения                                               |
|------------------------|----------------------------------------------------------------------------------------------------|-----------------------------------------------------------|
| Ответственный<br>от УО | <ul> <li>ознакомление с плановыми датами загрузки официальной статистической информации;</li> <li>скачивание шаблонов форматов предоставления официальной статистической информации;</li> <li>загрузка официальной статистической информации;</li> <li>просмотр информации по загруженной официальной статистической информации;</li> <li>получение результатов проверки загруженной информации и протоколов загрузки;</li> <li>скачивание загруженной официальной статистической информации и протоколов загрузки;</li> <li>скачивание загруженной информации и лротоколов загрузки;</li> <li>скачивание загруженной официальной статистической информации и протоколов загрузки;</li> <li>скачивание загруженной официальной статистической информации и просмотр уведомлений;</li> <li>просмотр информации и просмотр информации;</li> </ul> | <ul> <li>страна</li> <li>доступные<br/>форматы</li> </ul> |
|                        | учетной записи пользователя.                                                                                                    |                                                           |

Для пользователей, принадлежащих к роли «Ответственный от УО», Администратором в профиле настраиваются ограничения по Стране и Кодам доступных форматов.

В соответствии с этими ограничениями отображается контент на всех доступных пользователю формах.

## 2. Начало работы

Для работы в ЛКС откройте форму «Вход» по ссылке <u>https://lk-</u> stat.eaeunion.org/

Открыть форму «Вход» можно также через веб-страницу Департамента статистики ЕЭК:

http://www.eurasiancommission.org/ru/act/integr\_i\_makroec/dep\_stat/informatiz ation/Pages/personal\_account.aspx в разделе «Деятельность» >>> Информатизация и цифровизация >>> нажав на ссылку Личные кабинеты "Статистическая отчётность" (Рисунок 1)

| еэк                                                                                                    | Евразийская<br>экономическая<br>комиссия                                                                                                    | Найти на сайте<br>Например, <mark>погран</mark>                                                                                                    | ичный контро                                                | Ль                                              | Bf              |
|----------------------------------------------------------------------------------------------------|----------------------------------------------------------------------------------------------------|----------------------------------------------------------------------------------------------------|-------------------------------------------------------------|-------------------------------------------------|-----------------|
| Комиссия Новости и соб                                                                                                    | бытия Документы                                                                                                    | Вниманию СМИ                                                                                                    | Контакты                                                    | Вопросы и ответы                                | Вакансии        |
| Евразийская экономическая комисс<br>Личные кабинеты «Статистическая                                                                                                    | ия > Деятельность > Интеграция и ма<br>отчетность»                                                                                                    | кроэкономика > Департамент ст                                                                                                    | атистики > И                                                | Лнформатизация и циф                            | ровизация >     |
| Председатель Коллегии ЕЭК                                                                                                    | Личные кабинеты «Ста                                                                                                    | атистическая отчетно                                                                                                    | ость»                                                       |                                                 |                 |
| <ul> <li>Департамент протокола и организационного обеспечения</li> <li>Департамент финансов</li> </ul>                                                                                                    | Личные кабинеты «Статис<br>статистики ИИС ЕАЭС и п<br>статистической информации                                                                                          | стическая отчетность» яв<br>предоставляют пользовате<br>и.                                                                                                    | ляются ког<br>лям удобнь                                    | мпонентом Подси<br>ый сервис для за             | стемы<br>грузки |
|                                                                                                    |                                                                                                    |                                                                                                    |                                                             |                                                 |                 |
| <ul> <li>Правовой департамент</li> </ul>                                                                                                    | Основные цели и преимуще                                                                                                    | ества Личных кабинетов:                                                                                                    |                                                             |                                                 |                 |
| <ul> <li>Правовой департамент</li> <li>Департамент управления<br/>делами</li> </ul>                                                                                                    | Основные цели и преимуще<br>✓ Современный автом<br>информации                                                                                                    | ества Личных кабинетов:<br>иатизированный и безопа                                                                                                    | сный спос                                                   | об сбора и обра                                 | аботки          |
| <ul> <li>Правовой департамент</li> <li>Департамент управления<br/>делами</li> <li>Интеграция и</li> </ul>                                                                                                    | Основные цели и преимуще<br>✓ Современный автом<br>информации<br>✓ Повышение качества                                                                                    | ства Личных кабинетов:<br>иатизированный и безопа<br>предоставляемой информа                                                                                              | сный спос                                                   | об сбора и обра                                 | аботки          |
| <ul> <li>Правовой департамент</li> <li>Департамент управления<br/>делами</li> <li>Интеграция и<br/>макроэкономика</li> <li>Департамент развития<br/>интеграции</li> </ul>                                                          | Основные цели и преимуще<br>✓ Современный автом<br>информации<br>✓ Повышение качества<br>✓ Повышение скорости<br>✓ Пользовательские сеј                                  | ества Личных кабинетов:<br>иатизированный и безопа<br>предоставляемой информа<br>и эффективности управлен<br>овисы с удобным, интуитив                                    | сный спос<br>ации<br>ния сбором<br>но понятны               | об сбора и обр;<br>данных<br>м интерфейсом      | аботки          |
| <ul> <li>Правовой департамент</li> <li>Департамент управления<br/>делами</li> <li>Интеграция и<br/>макроэкономика</li> <li>Департамент развития<br/>интеграции</li> <li>Департамент<br/>макроэкономической<br/>политики</li> </ul> | Основные цели и преимуще<br>✓ Современный автом<br>информации<br>✓ Повышение качества<br>✓ Повышение скорости<br>✓ Пользовательские сер<br>Макаби<br>Миструкция по регис | ества Личных кабинетов:<br>иатизированный и безопа<br>предоставляемой информа<br>и эффективности управлен<br>овисы с удобным, интуитив<br>нет<br>атрации и авторизации по | сный спос<br>ации<br>ния сбором<br>но понятны<br>пьзователя | об сбора и обра<br>данных<br>м интерфейсом<br>я | аботки          |

Рисунок 1 – Веб-страница Департамента статистики ЕЭК

После нажатия ссылки «Вход в личный кабинет», откроется окно авторизации пользователя (Рисунок 2), заполните форму «Вход».

|                  | Вход                                     |              |
|------------------|------------------------------------------|--------------|
| Имя пользователя |                                          |              |
| Пароль           |                                          |              |
| Проверочный код  | rptkqe                                   | <del>ت</del> |
|                  | Вход                                     |              |
|                  | Зарегистрироваться <u>Забыли пароль?</u> |              |

Рисунок 2 - Форма входа

Заполнение формы «Вход»:

- «Имя пользователя». Вводится *адрес электронной почты*, указанный на этапе регистрации (например, ivanov@mail.com).

- «Пароль». Вводится пароль, указанный на этапе регистрации (например, Password12).

- «Проверочный код». Вводится код, изображенный в поле напротив (на примере Рисунка 7 - rptkqe). Если код в поле плохо читается, можно обновить поле, нажав на кнопку . Появится новый код.

После заполнения указанных выше полей, нажмите на кнопку Вход

После успешного входа откроется страница раздела «Личный кабинет», по умолчанию открывается «Список форматов» (Рисунок 3). Открытие формы по умолчанию можно настроить на форме «Мои настройки» (Раздел 7).

| Статис      | тическая отчетность                                                                |               | Alt                 | And M                         |                            |
|-------------|------------------------------------------------------------------------------------|---------------|---------------------|-------------------------------|----------------------------|
| Раздел пред | назначен для получения шаблонов форматов и                                         |               |                     |                               |                            |
| Загрузить   | файлы                                                                              |               |                     |                               |                            |
|             |                                                                                    |               |                     |                               |                            |
| Список фо   | рматов                                                                             |               |                     |                               |                            |
| Kandanu     | Haussonaanse Aanses                                                                | 2             |                     |                               |                            |
| Код форм    | тата паименование формата                                                          |               |                     |                               |                            |
| Периодич    | чность                                                                             | Актуальность  |                     |                               |                            |
|             |                                                                                    |               |                     |                               |                            |
| 🗏 Скрыт     | ъ детали 🔲 Запомнить мои текущие настройки                                         |               |                     |                               | 5 записей                  |
| Код         | Наименование                                                                       | Периодичность | Срок предоставления | Основание ввода в<br>действие | Файл шаблона               |
| F05.06.12   | Показатели оптовой торговли за январь<br>201_ г.                                   | месячная      | 15                  | РК от 03.12.18 №197           | XLSX F05.06.12.xlsx        |
| F12.06.01   | Фонды социального обеспечения                                                      | годовая       | 245                 | РК от 03.12.18 №197           | <b>XLSX</b> F12.06.01.xlsx |
| F15.21.02   | Финансовые организации по данным<br>статистического регистра                       | полугодовая   | 30                  | РК от 03.12.18 №197           | <b>XLSX</b> F15.21.02.xlsx |
| F15.22.02   | Финансовые организации по данным<br>административного регистра                     | полугодовая   | 72                  | РК от 03.12.18 №197           | <b>XLSX</b> F15.22.02.xlsx |
| F26.02.01   | Уставный фонд действующих организаций<br>(предприятий) с иностранными инвестициями | годовая       | 30                  | РК от 03.12.18 №197           | XLSX F26.02.01.xlsx        |
| (H) (H) 1   |                                                                                    |               |                     | От                            | ображены записи 1 - 5 из 5 |

Рисунок 3 – Страница «Список форматов» раздела «Личный кабинет»

## 3. Календарь событий

Переход на форму «Календарь событий» осуществляется при нажатии на кнопку «Календарь событий» в навигации.

На форме отображаются:

- кнопка для загрузки официальной статистической информации;
- календарь текущего месяца;
- форма просмотра событий на выбранную дату;
- кнопка «Сформировать отчёт по году предоставления».

Форма «Календарь событий» представлена ниже (Рисунок 4).

| агруз | ить фай. | лы  |           |     |    |    | je y                                                                                                    |
|-------|----------|-----|-----------|-----|----|----|----------------------------------------------------------------------------------------------------|
| пенда | арь собы | тий |           |     |    |    | СФОРМИРОВАТЬ ОТЧЕТ ПО ГОДУ ПРЕДОСТАВЛЕНИ                                                                                 |
| ٩     |          |     | Декабрь 2 | 019 |    | Þ  | События на 16 Декабря 2019                                                                                               |
| Пн    | Вт       | Ср  | Чт        | Пт  | CG | Bc |                                                                                                    |
| 25    | 26       | 27  | 28        | 29  | 30 | 1  | Загрузка формата: F05.06.12 Отчетный период: Ноябрь 2019 года<br>Описание: Показатели оптовой торговли за январь 201_ г. |
| 2     | 3        | 4   | 5         | 6   | 7  | 8  | Страна: Республика казахстан<br>Статус: Ожидает загрузки 🧭                                                               |
| 9     | 10       | 11  | 12        | 13  | 14 | 15 |                                                                                                    |
| 16    | 17       | 18  | 19        | 20  | 21 | 22 |                                                                                                    |
| 23    | 24       | 25  | 26        | 27  | 28 | 29 |                                                                                                    |
| 30    | 31       | 1   | 2         | 3   | 4  | 5  |                                                                                                    |

Рисунок 4 – Календарь событий

Пользователь может видеть в календаре только события по своей стране касательно форматов, к которым у него есть доступ.

В ячейке, соответствующей дате планируемой загрузки статистической информации, располагается значок (или несколько значков при условии нескольких стран), в виде флага страны, которая должна производить загрузку статистической информации.

В календаре события разделены на категории относительно факта загрузки формата и сроков загрузки, присутствуют следующие статусы:

- Ожидает загрузки (формат не загружен, срок загрузки НЕ истек)
   выделяется значком желтого цвета;
- Загрузка просрочена (формат не загружен, срок загрузки истек) выделяется значком красного цвета.

Если выбранная дата не содержит запланированных загрузок, то в окне информации справа выводится поле дата, а ниже текст: «Нет запланированных событий». Чтобы сформировать отчёт по событиям нужно нажать кнопку «Сформировать отчёт по году предоставления», во всплывающей форме выбрать год из выпадающего списка и нажать кнопку «Сформировать отчёт по году предоставления». Отчёт будет выгружен в виде файла .xlsx. В отчёте содержится информация по планируемым датам загрузки форматов, а также статусы предоставления форматов на дату формирования отчёта.

## 4. Список форматов

Форма «Список форматов» представлена ниже (Рисунок 5).

| Статистическая отчетность<br>Раздел предназначен для получения шаблонов форматов и загрузки данных по статистике |                                                                                    |                            |                     |                               |                 |  |  |  |  |
|----------------------------------------------------------------------------------------------------|------------------------------------------------------------------------------------|----------------------------|---------------------|-------------------------------|-----------------|--|--|--|--|
| Загрузить файлы                                                                                                  |                                                                                    |                            |                     |                               |                 |  |  |  |  |
| Список форматов                                                                                                  |                                                                                    |                            |                     |                               |                 |  |  |  |  |
| Код формата                                                                                                    | • Наименование форм                                                                | иата                       |                     |                               |                 |  |  |  |  |
| Периодичность                                                                                                    | Акту                                                                               | <b>альность</b> Актуальные |                     | ГОКАЗАТЬ                      | СКАЧАТЬ         |  |  |  |  |
| 📃 Скрыть детали 🚦                                                                                                | 🛿 Запомнить мои текущие настройки                                                  |                            |                     |                               | 6 записей       |  |  |  |  |
| Код                                                                                                    | Наименование                                                                       | Периодичность              | Срок предоставления | Основание ввода в<br>действие | Файл<br>шаблона |  |  |  |  |
| F23.04.01                                                                                                    | Выполнение научных исследований и разработок<br>по секторам деятельности           | годовая                    | 91                  | РК от 03.12.18 №197           | F23.04.01.xlsx  |  |  |  |  |
| F05.06.12                                                                                                    | Показатели оптовой торговли за январь<br>201_ г.                                   | месячная                   | 15                  | РК от 03.12.18 №197           | F05.06.12.xlsx  |  |  |  |  |
| F12.06.01                                                                                                    | Фонды социального обеспечения                                                      | годовая                    | 245                 | РК от 03.12.18 №197           | F12.06.01.xlsx  |  |  |  |  |
| F15.21.02                                                                                                    | Финансовые организации по данным<br>статистического регистра                       | полугодовая                | 30                  | РК от 03.12.18 №197           | F15.21.02.xlsx  |  |  |  |  |
| F15.22.02                                                                                                    | Финансовые организации по данным                                                   | полугодовая                | 72                  | РК от 03.12.18 №197           | F15.22.02.xlsx  |  |  |  |  |
| F26.02.01                                                                                                    | Уставный фонд действующих организаций<br>(предприятий) с иностранными инвестициями | годовая                    | 30                  | РК от 03.12.18 №197           | F26.02.01.xlsx  |  |  |  |  |
|                                                                                                    | H                                                                                  |                            |                     | Отображены заг                | иси 1 - 6 из 6  |  |  |  |  |

Рисунок 5 – Список форматов

На форме отображается:

- раздел для фильтрации списка (по умолчанию скрыт);
- кнопка для загрузки официальной статистической информации;
- список доступных форматов в виде таблицы.

Раздел для фильтрации списка позволяет отфильтровать доступные форматы по следующим полям:

- Код формата;
- Наименование формата;
- Периодичность;
- Актуальность:
  - Актуальные (фильтр по последнему по времени Решению Коллегии);
  - Архивные (фильтр по всем Решениям Коллегии кроме последнего).

После выбора одного или нескольких фильтров требуется нажать кнопку «Показать».

Кнопка «Скрыть детали» позволяет скрыть раздел для фильтрации, а кнопка «Сбросить» очищает выбранные фильтры.

Присутствует возможность сохранения пользовательских настроек. Для этого необходимо установить опцию «Запомнить мои текущие настройки», выбрать необходимые фильтры и нажать на кнопку «Показать» (сохраняется последний поиск пользователя), после чего выбранные пользователем фильтры будут сохранены.

Таблица доступных форматов содержит основные данные о форматах (Код, Наименование, Периодичность, Срок предоставления, Основание ввода в действие), а также позволяет скачать шаблон формата. Для этого нужно кликнуть на ссылку в поле «Файл шаблона». Для выгрузки всех шаблонов форматов одновременно необходимо нажать на кнопку «Скачать».

В списке форматов отображаются только те форматы, правами на которые обладает текущий пользователь.

Чтобы посмотреть историю загрузок определенного формата, требуется кликнуть на код формата в поле «Код». Откроется раздел «История загрузок формата».

10

# 5. История загрузок

Переход на форму «История загрузок» осуществляется при нажатии на кнопку «История загрузок» в навигации.

На форме отображаются:

- кнопка для загрузки официальной статистической информации;
- раздел для фильтрации списка (по умолчанию скрыт);
- история загрузок в виде таблицы, отображаются только доступные пользователю форматы;

Форма «История загрузок» представлена ниже (Рисунок 6).

| Стат<br>Раздел г<br>Загру | татистическая отчетность<br>аздел предназначен для получения шаблонов форматов и загрузки данных по статистике<br>Загрузить файлы |                                                |                                  |                         |                               |                       |                              |                     |  |  |
|---------------------------|----------------------------------------------------------------------------------------------------|------------------------------------------------|----------------------------------|-------------------------|-------------------------------|-----------------------|------------------------------|---------------------|--|--|
| Истори                    | я загрузок                                                                                                    |                                                |                                  |                         |                               |                       |                              |                     |  |  |
| Пери                      | одичность                                                                                                    | ✓ Отчетн                                       | ый год                           | ∨ Дат                   | а загрузки 06                 | 5.12.2019             |                              |                     |  |  |
| Код ф                     | ормата                                                                                                    |                                                | Наименован                       | ие или код фор          | омата                         |                       |                              |                     |  |  |
| Стату                     | c                                                                                                    | Направлен в ЕЭК ⊘                              | Форма                            | т предоставлен с с      | ошибками ФЛК (                | Формат обработан      | успешно 🧭                    | ПОКАЗАТЬ            |  |  |
| ≡ c                       | крыть детали                                                                                                    | 🏹 Сбросить 🗹 Запомнить к                       | иои текущие нас                  | тройки                  |                               |                       |                              | 2 записей           |  |  |
| Экспо                     | отировать табли                                                                                                    | чные данные в формате:                         |                                  |                         |                               |                       |                              |                     |  |  |
|                           | XLSX                                                                                                    | PDF                                            |                                  |                         |                               |                       | СКАЧАТЬ                      | обновить            |  |  |
|                           | Код<br>формата                                                                                                    | Наименование формата                           | Основание<br>ввода в<br>действие | Отчетный<br>период      | Дата<br>загрузки              | Статус                | Имя пользователя             | Файл                |  |  |
|                           | F15.22.02                                                                                                    | Финансовые<br>организации по данным            | РК от<br>03.12.18<br>№197        | 1 полугодие<br>2019 Год | <b>06.12.2019</b><br>10:19:46 | О ПРОТОКОЛ ЗАГРУЗКИ   | Сотрудник ЕАЭС -<br>Читатель | F15.22.02(96).xlsx  |  |  |
|                           | F15.21.02                                                                                                    | Финансовые<br>организации по данным<br>статист | РК от<br>03.12.18<br>№197        | 1 полугодие<br>2019 Год | <b>06.12.2019</b><br>10:19:45 | 🚫 ПРОТОКОЛ ЗАГРУЗКИ ] | Сотрудник ЕАЭС -<br>Читатель | F15.21.02(22).xlsx  |  |  |
| ()4                       | 1 () -                                                                                                    | (H)                                            |                                  |                         |                               |                       | Отображень                   | і записи 1 - 2 из 2 |  |  |
|                           | _                                                                                                    |                                                |                                  |                         |                               |                       |                              | Списку форматов -   |  |  |

Рисунок 6 – История загрузок

Раздел для фильтрации списка позволяет отфильтровать доступные загрузки по следующим полям:

- Периодичность;
- Отчетный год;

- Дата загрузки;
- Код формата;
- Наименование или код формата (например, по ключевому слову в наименовании формата);
- Статус проверки.

После выбора одного или нескольких фильтров требуется нажать кнопку «Показать».

Кнопка «Скрыть детали» позволяет скрыть раздел для фильтрации.

Присутствует возможность экспортировать табличные данные в форматах Excel и PDF.

Присутствует возможность сохранения пользовательских настроек. Для этого необходимо установить опцию «Запомнить мои текущие настройки», выбрать необходимые фильтры и нажать на кнопку «Показать» (сохраняется последний поиск пользователя), после чего выбранные пользователем фильтры будут сохранены.

Таблица загрузок содержит основные данные о загрузках (Код формата, Наименование формата, Основание ввода в действие, Отчетный период, Дата загрузки, Статус, Имя пользователя), а также позволяет скачать загруженный файл с данными статистической информации. Для этого нужно кликнуть на ссылку в поле «Файл».

В зависимости от Роли пользователя изменяется видимость фильтра по странам и столбца «Страна». Фильтр и столбец видны только ролям «Ответственный от ЕЭК» и «Администратор».

Присутствует возможность сортировки записей в таблице истории всех загрузок по каждому из столбцов.

Чтобы скачать файлы загруженных форматов, необходимо нажать на соответствующий значок в графе «Файл». Если требуется скачать несколько файлов загруженных форматов, необходимо отметить в таблице одну или несколько галочек (чекбоксов) в первом столбце и нажать кнопку «Скачать».

Присутствует возможность отправки сообщения пользователю. Для этого требуется кликнуть на имя пользователя в одноименной графе. Откроется окно для отправки сообщения с заполненным адресом электронной почты выбранного пользователя.

Чтобы обновить список результатов согласно выбранным значениям фильтров нужно нажать кнопку «Обновить».

Чтобы вернуться на раздел «Список форматов», нужно нажать на ссылку «К списку форматов», расположенную под таблицей.

Для загрузок со статусом «Формат предоставлен с ошибками ФЛК» есть возможность скачать протокол загрузки. Для этого необходимо нажать на кнопку «Протокол загрузки» в поле «Статус».

Чтобы увидеть историю загрузок определенного формата, требуется кликнуть на код формата в одноимённом поле. Откроется раздел «История загрузок выбранного формата».

Функциональность истории загрузок выбранного формата повторяет функциональность истории всех загрузок.

### 6. Уведомления

Переход на форму «Уведомления» осуществляется при нажатии на кнопку «Уведомления» в навигации.

На форме отображаются:

- кнопка для загрузки официальной статистической информации;
- раздел для фильтрации списка;
- таблица со списком уведомлений.

Форма «Уведомления» представлена на Рисунке 7.

| Ста<br>Разде<br>За | атистическая отче<br>ел предназначен для получени<br>грузить файлы | етность<br>ия шаблонов форматов и загрузки данных по статистике               |                              |
|--------------------|--------------------------------------------------------------------|-------------------------------------------------------------------------------|------------------------------|
| Увеµ               | цомления                                                           |                                                                               |                              |
| Дł                 | ата уведомления                                                    |                                                                               | ПОКАЗАТЬ УДАЛИТЬ             |
| =                  | Скрыть детали 🗹 Запомнить                                          | мои текущие настройки                                                         | 1 записей                    |
|                    | Дата                                                               | Событие                                                                       |                              |
|                    | 09.12.2019                                                         | 16.12.2019 Наступают сроки загрузки форматов!<br>F05.06.12 (Ноябрь 2019 года) |                              |
| M                  |                                                                    |                                                                               | Отображены записи 1 - 1 из 1 |

Рисунок 7 – Уведомления

Раздел для фильтрации списка позволяет отфильтровать уведомления по периоду с начальной до конечной даты.

После выбора периода требуется нажать кнопку «Показать».

Кнопка «Скрыть детали» позволяет скрыть раздел для фильтрации.

Таблица со списком событий содержит два столбца:

- Графа с чекбоксами;
- «Дата» дата события;
- «Событие» описание события, в том числе код формата.

Новые события выделяются цветом. При прочтении выделение снимается. Кроме того, предусмотрен счетчик, показывающий количество новых (непрочитанных) уведомлений, который отображается рядом со вкладкой «Уведомления» в навигации.

Присутствует возможность удаления уведомлений. Для этого необходимо отметить в таблице одну или несколько галочек (чекбоксов) в первом столбце и нажать кнопку «Удалить».

Присутствует возможность сохранения пользовательских настроек. Для этого необходимо установить опцию «Запомнить мои текущие настройки», выбрать необходимые фильтры и нажать на кнопку «Показать» (сохраняется последний поиск пользователя), после чего выбранные пользователем фильтры будут сохранены. Список отображаемых уведомлений фильтруется согласно Ролевой модели пользователей: выводятся уведомления только по форматам, которые назначены конкретному пользователю и по соответствующей стране (если применимо).

## 7. Мои настройки

Переход на форму «Мои настройки» осуществляется при нажатии на кнопку «Мои настройки» в навигации.

На форме отображаются:

- кнопка для загрузки официальной статистической информации;
- «Уполномоченный орган» текстовое поле для редактирования уполномоченного органа;
- «Должность» текстовое поле для редактирования должности пользователя;
- «E-mail» текстовое поле для редактирования адреса почтового ящика пользователя;
- «Телефон» текстовое поле для редактирования телефона пользователя;
- Таблица «Настройка уведомлений на электронную почту»:
  - о «Код» код формата;
  - «Статус» опция, при установке которой пользователям, у которых загружаемый формат в списке доступных, приходят сообщения об изменении статусов загружаемых файлов форматов «Формат успешно обработан» или «Формат предоставлен с ошибками ФЛК»;
  - о «Протокол загрузки» опция, при установке которой пользователям, загружаемый формат y которых В списке направляются сообщения с протоколами ошибок доступных, загрузки. Если одновременно установлены опции «Статус» и «Протокол загрузки», то пользователю отправляется одно письмо, в котором содержится информация о статусе формата c протоколом загрузки;
  - «Наступление сроков» опция, при установке которой пользователю на электронную почту направляются непрочитанные уведомления, формируемые в разделе «Уведомления»;

«Раздел по умолчанию» – список со значениями «Календарь событий», «Список форматов», «История загрузок», «Уведомления».
 При выборе одного из значений настраивается отображение раздела по умолчанию при входе в личный кабинет.

Для того, чтобы изменения вступили в силу, необходимо нажать на кнопку «Сохранить».

| Форма                                         | «Мои                           | настройки»                               | представлена      | на | Рисунке 8          |
|-----------------------------------------------|--------------------------------|------------------------------------------|-------------------|----|--------------------|
| Статистическая<br>Раздел предназначен для п   | ОТЧЕТНОСТІ<br>олучения шаблоно | <b>ь</b><br>в форматов и загрузки данных | по статистике     |    |                    |
| Загрузить файлы                               |                                |                                          |                   |    |                    |
| Мои настройки                                 |                                |                                          |                   |    |                    |
| Уполномоченный орган                          |                                |                                          |                   |    |                    |
| Должность                                     |                                |                                          |                   |    |                    |
| e-mail                                        |                                |                                          |                   |    |                    |
| Телефон                                       |                                |                                          |                   |    |                    |
| Настройка уведомлений<br>на электронную почту | Код                            | Статус                                   | Протокол загрузки | 4  | Наступление сроков |
|                                               | F26.02.01                      |                                          |                   |    |                    |
|                                               | F23.04.01                      | Z                                        | $\checkmark$      |    | $\checkmark$       |
|                                               | F15.22.02                      |                                          |                   |    |                    |
|                                               | F15.21.02                      | V                                        | $\checkmark$      |    | V                  |
|                                               | F12.06.01                      |                                          | $\checkmark$      |    |                    |
|                                               | F05.06.12                      | V                                        |                   |    |                    |
| Раздел по умолчанию                           | По умолчанию                   |                                          |                   |    | ~                  |
|                                               |                                |                                          |                   |    | Отмена Сохранить   |

Рисунок 8 – Мои настройки

### 8. Механизм загрузки

На всех пяти формах ЛКС присутствует раздел с кнопкой «Загрузить файлы». Вид кнопки для загрузки представлен ниже (Рисунок 9).

#### Статистическая отчетность

Раздел предназначен для получения шаблонов форматов и загрузки данных по статистике

Загрузить файлы

## Рисунок 9 – Загрузка файлов

При нажатии на кнопку «Загрузить файлы» открывается стандартное диалоговое окно выбора файлов. Пользователю требуется выбрать файл и нажать кнопку «Открыть».

После этого появляется форма предварительной проверки файла с надписью: «Идет проверка файлов, пожалуйста, ожидайте...». Работает механизм предварительной проверки загружаемых файлов.

Проверка осуществляется по следующим критериям:

- Файлы не должны быть более 10 МБ
- Файлы должны быть формата ZIP, XLSX, RAR, 7z, XML или DBF;
- Файлы не должны быть пустыми;
- Код формата, прописанный внутри каждого загружаемого файла формата Excel в поле «Код формата EЭК», должен входить в список доступных для текущего пользователя форматов. При загрузке DBF файла требуется передавать в ПС Статистики код формата загружаемого файла, по которому сформированы данные.

Если хотя бы одно из вышеперечисленных условий не выполнено, то пользователю отображается окно списком файлов co И текстом «Принять» соответствующей ошибки. По нажатию кнопки можно продолжить загрузку файлов, которые успешно прошли проверку. Некорректные файлы не будут загружены.

Присутствует возможность направлять комментарии к загружаемым форматам. Для этого необходимо нажать на кнопку Добавить комментарий (Рисунок 10). Появится окно для ввода комментария (Рисунок 11). После сохранения комментария и загрузки формата ответственным от ЕЭК, которым назначены загружаемые форматы, будет направлено письмо на электронную почту с комментарием.

|   | Загрузка форматов                      |                   |           | ×                    |  |  |  |
|---|----------------------------------------|-------------------|-----------|----------------------|--|--|--|
|   | Файл                                   | Состояние         | Формат    | Страна               |  |  |  |
|   | F03.08.01 (1)(16).xlsx                 | Успешно проверен. | F03.08.01 | Республика Казахстан |  |  |  |
| e | Продолжить Отмена Добавить комментарий |                   |           |                      |  |  |  |

Рисунок 10 - Окно предварительной проверки

| Добавить комментарий | × |
|----------------------|---|
| Загрузка форматов    |   |
|                      |   |
|                      |   |
| Готово Отмена        |   |

Рисунок 11 – Добавление комментария при загрузке формата

Если все условия проверки пройдены успешно, то выполняются следующие действия:

- Пользователю отображается всплывающее окно с уведомлением что файл успешно предварительно проверен и направлен в ЕЭК
- Загруженные файлы отправляются в ПС статистики;
- Таблица с историей всех загрузок заполняется строками с информацией о загруженных файлах со статусом «Направлен в ЕЭК»;
- Открывается история всех загрузок.

|   | Файлы успешно загружены ×                                        |                                           |  |  |  |
|---|------------------------------------------------------------------|-------------------------------------------|--|--|--|
| F | Файлы успешно предварительно проверены и загружены со статусами: |                                           |  |  |  |
|   | Файл                                                             | Статус                                    |  |  |  |
| 1 | F02.063.01 (2).xlsx                                              | Предварительно проверен и направлен в ЕЭК |  |  |  |
|   | Готово                                                           |                                           |  |  |  |

Рисунок 12 - Окно присвоения статуса

После того, как из ПС статистики приходят результаты проверки:

- В случае успешной проверки статус файла меняется на «Формат обработан успешно», под статусом добавляется ссылка на скачивание файла результатов проверки, пришедшего из ПС Статистики;
- В случае неудачной проверки статус файла меняется на «Формат предоставлен с ошибками ФЛК», под статусом добавляются ссылки на скачивание результатов проверки и протокола загрузки, пришедших из ПС статистики.

### 9. Восстановление пароля

Для восстановления утраченного пароля пользователя необходимо нажать на ссылку абыли пароль? на странице «Вход» (Рисунок 2) или перейти по указанной ссылке <u>https://docs.eaeunion.org/\_layouts/15/Portal.EEC.Profiles/Restore.aspx?Source=</u>, далее произойдет переход на страницу для восстановления пароля (Рисунок 13). На странице в форме необходимо заполнить следующие поля:

|                  | Забыли і           | пароль?     |   |
|------------------|--------------------|-------------|---|
| Имя пользователя |                    |             |   |
| Проверочный код  | Отпра              | <i>ис0ј</i> | ซ |
|                  | <u>Регистрация</u> | Вход        |   |

Рисунок 13 - Форма смены пароля

- «Имя пользователя». В данное поле необходимо ввести адрес электронной почты, указанный на этапе регистрации (например, ivanov@mail.com).

- «Проверочный код». В данном поле необходимо ввести код, изображенный в поле напротив (на примере – uc0j). Если код в поле плохо читается, можно обновить поле, нажав на кнопку <sup>о</sup> - в таком случае появится новый код.

После заполнения указанных выше полей, необходимо нажать на кнопку Отправить

После отправки заполненной формы восстановления пароля на указанный электронный адрес будет отправлен запрос на восстановления пароля (Рисунок 14).

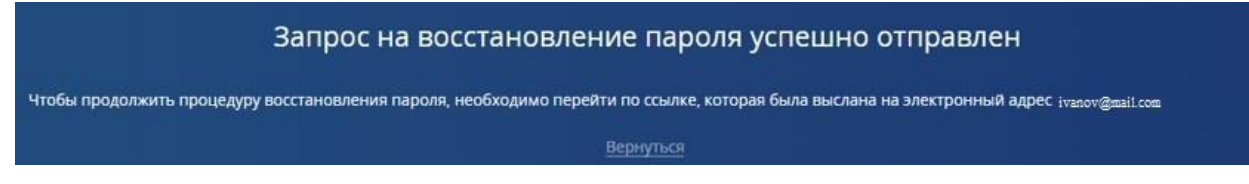

Рисунок 14 – Запрос на восстановление пароля

На указанный электронный адрес пользователь получает письмо с подтверждением сброса пароля (Рисунок 15):

Информационный портал Евразийского экономического союза: Подтверждение сброса пароля

Здравствуйте.

Ваш адрес был указан при запросе на сброс пароля на Информационном портале Евразийского экономического союза. Адрес Информационного портала: <u>https://docs.eaeunion.org</u>. Чтобы сбросить свой пароль, перейдите по ссылке:

https://docs.eaeunion.org/\_layouts/15/Portal.EEC.Profiles/resetpass.aspx?k=DkmNgxwVo983KfM15e9A8PkS5f3rQAo 8B8

Если Вы не запрашивали сброс пароля на нашем сайте, можете проигнорировать данное сообщение. Вероятно, другой пользователь по ошибке указал Ваш адрес электронной почты.

С уважением,

Служба технической поддержки

Рисунок 15 - Письмо с подтверждением сброса пароля

После перехода по указанной в письме ссылке будет направлено еще одно письмо с описанием дальнейших действий по сбросу пароля (Рисунок 16).

Спасибо за подтверждение адреса электронной почты.

На адрес ivanov@mail.com отправлено сообщение с описанием дальнейших действий по сбросу пароля.

Рисунок 16 – Подтверждение адреса электронной почты

На указанный электронный адрес пользователь получает письмо, содержащее новый пароль (Рисунок 17):

Информационный портал Евразийского экономического союза: Сброс пароля

Здравствуйте.

Ваш пароль для входа на Информационный портал Евразийского экономического союза был сброшен. Адрес Информационного портала: <u>https://docs.eaeunion.org</u>.

Новый пароль: t6nD@M!1

Рекомендуем Вам сменить пароль при первом входе на странице Личного кабинета.

С уважением,

Служба технической поддержки

### Рисунок 17 – Письмо, содержащее новый пароль

После смены пароля можно начать работу в ЛКС. Начало работы описано в Разделе 2.